## 健康保険証利用登録が出来ているか確認する方法

【手順】

1. マイナポータルのトップページで、「注目の情報」のところを左にスライドします。

2.「健康保険証利用の申込状況を確認」を選択します。

3.「申込状況の確認」画面下部の「認証する」を押下します。

4. マイナンバーカードの利用者証明用電子証明書の暗証番号(数字4桁)を入力します。

5. マイナンバーカードの IC チップの読み取りをする。読み取りが完了すると申込状況の 確認画面が表示されます。

6. 下記のとおり、「健康保険証としての登録状況」が「登録完了」と表示されていること を確認します。

## 申込状況の確認

あなたのマイナンバーカードを健 康保険証として利用するための申 込状況は、以下のとおりです。

| 申込状況          |             |
|---------------|-------------|
| $\bigotimes$  | 正常に受け付けました。 |
| 健康保険証としての登録状況 |             |
| $\bigotimes$  | 登録完了        |